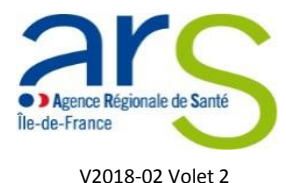

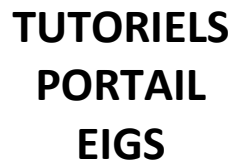

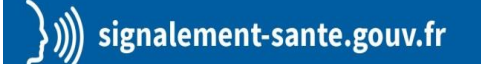

Comment saisir le formulaire Evènement Indésirable Grave associé aux Soins (EIGS) – Volet 2

La déclaration d'un EIGS s'effectue désormais via le portail de signalement des événements indésirables sanitaires mis en place le 13 mars 2017<sup>1</sup>.

Les conclusions de l'analyse des causes réalisée à l'issue de la survenue de l'EIGS sont à transmettre à l'ARS via le formulaire EIGS – Volet 2.

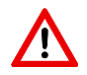

Avant de commencer, munissez-vous de la référence portail qui vous a été communiquée par mail lors de la déclaration initiale (volet 1) et qui figure sur la copie de votre déclaration. Elle permettra à nos services de faire le lien avec votre déclaration initiale.

|                    | 1 2 3 4<br>Rapport                                                                                                    |  |  |  |  |
|--------------------|----------------------------------------------------------------------------------------------------|--|--|--|--|
| Merci d<br>Votre s | Merci d'avoir complété ce formulaire.<br><u>Votre signalement d</u> u 06/02/2018 11:18:45 (GMT+1) a bien été enregistré sous la référence |  |  |  |  |
| Cette r            | 20180206111845626.   Cette référence vous sera envoyée par mail.                                                                          |  |  |  |  |
| Afin d'a           | améliorer le portail des signalements, <u>prenez 3 minutes et donnez votre avis</u> .                                                     |  |  |  |  |
|                    | Prise en charge de votre signalement d'EIGS volet1 par :<br>ARS IIe-de-France<br>Millénaire 2                                             |  |  |  |  |
|                    | 35 Rue de la Gare<br>75935 PARIS Cedex 19<br>+33144020000                                                                                 |  |  |  |  |

Pour accéder au portail de signalement, cliquer sur le lien suivant : <u>signalement-sante.gouv.fr</u>

<sup>&</sup>lt;sup>1</sup> Références et textes réglementaires sur la rubrique EIGS

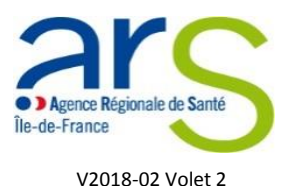

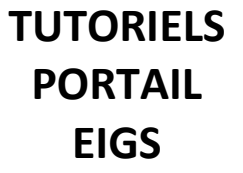

# 1. Vous êtes redirigés sur la page d'identification du profil de déclarant

#### Cliquer sur le bouton « Vous êtes un professionnel de santé »

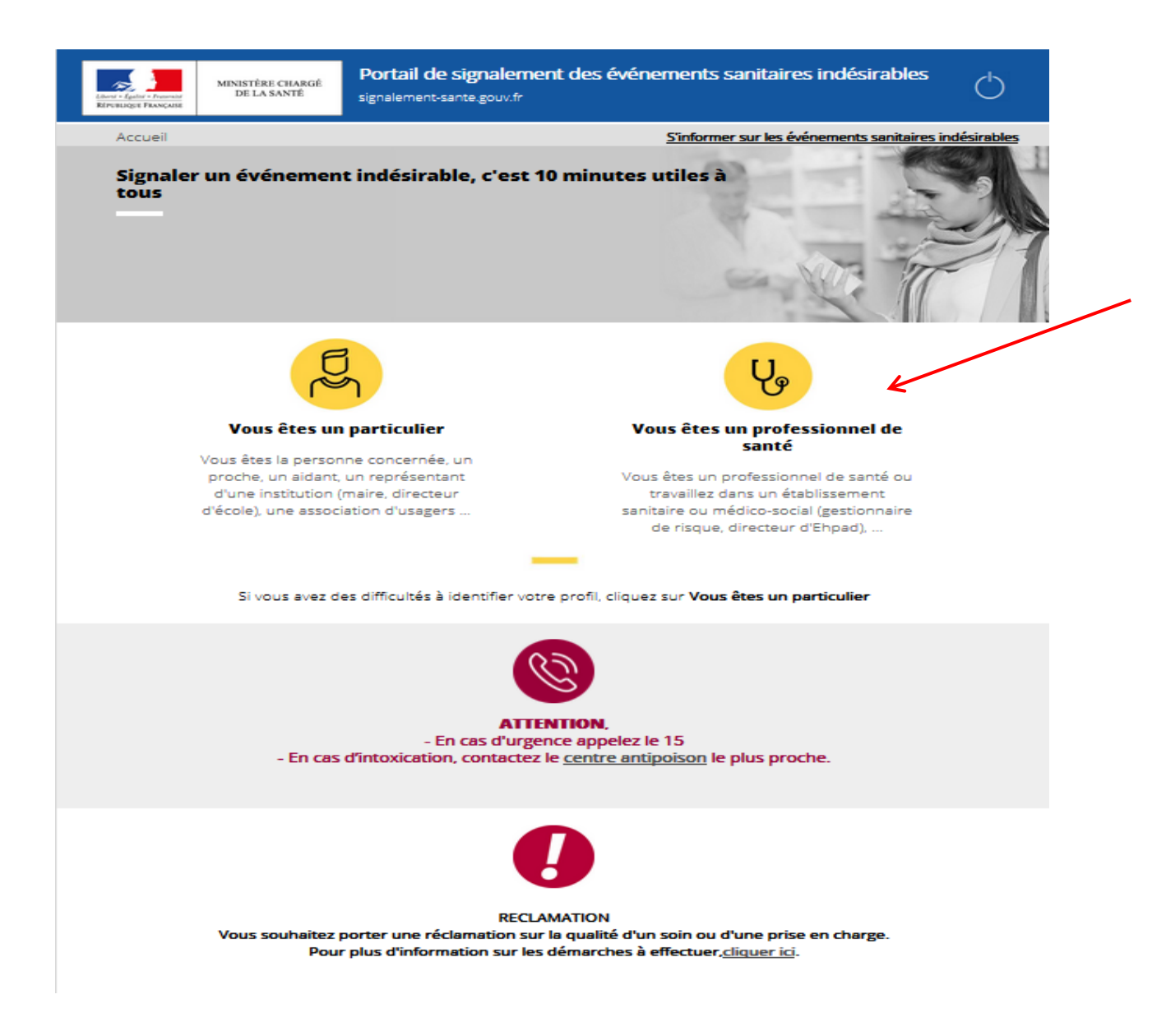

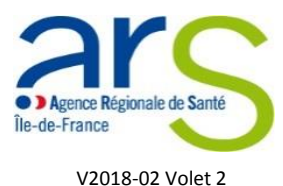

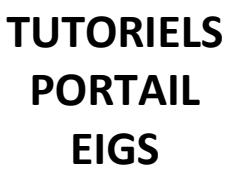

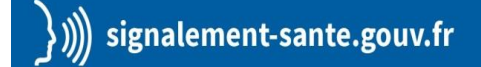

- 2. Vous êtes redirigés sur la page de l'arbre de guidage
- Cocher la case « Evénements indésirables graves associés aux soins analyse des causes 2ème partie » puis cliquer sur le bouton « Suivant »

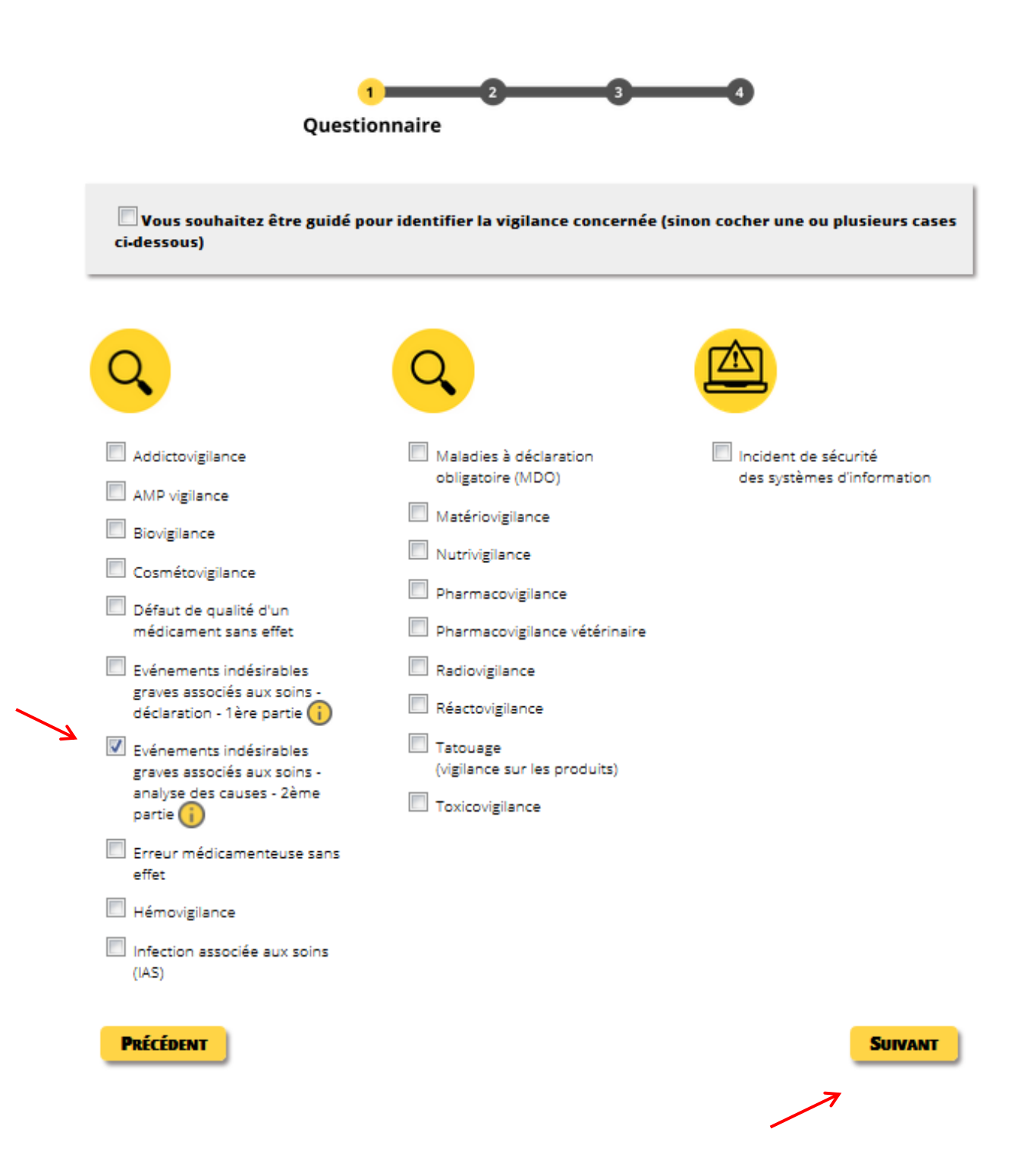

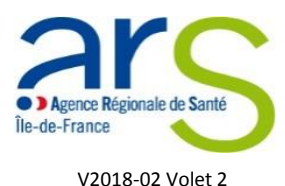

TUTORIELS PORTAIL EIGS

## 3. Vous accédez à la page de déclaration des EIGS – Volet 2

Veillez à vous assurer que votre déclaration ne comporte aucune donnée nominative concernant les usagers ou les professionnels ayant participé à leur prise en charge.

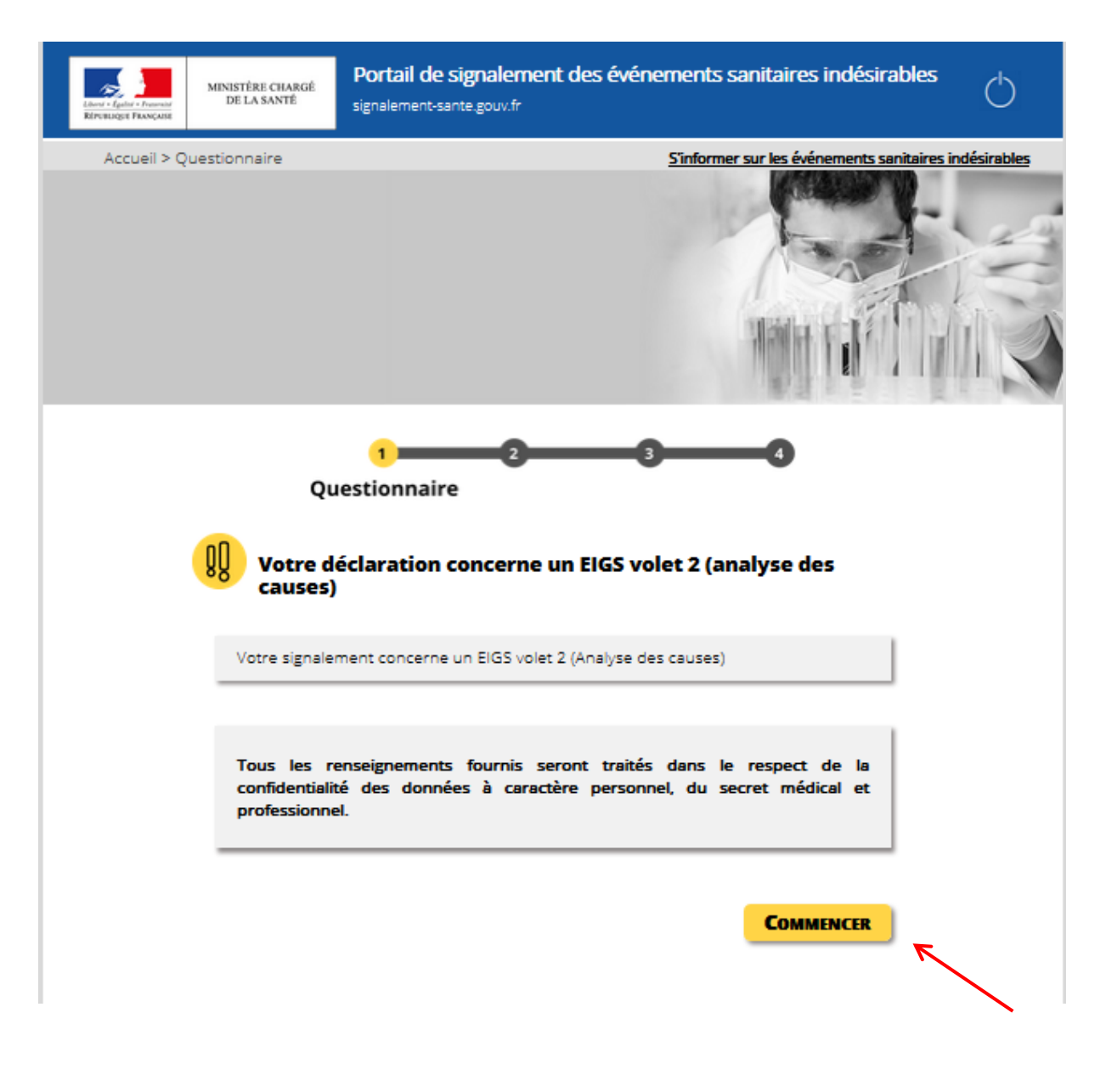

Cliquer sur « Commencer »

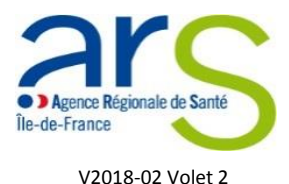

TUTORIELS PORTAIL EIGS

- 4. Vous accédez au formulaire de déclaration EIGS Volet 2
- Saisir dans le champ « Quel est le numéro de référence du premier volet de déclaration ? » la référence du volet 1 qui vous a été communiquée.

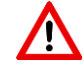

En l'absence de cette information, le second volet de déclaration ne pourra être pris en compte par nos services.

| 1 2 3                      |   |
|----------------------------|---|
| Déclaration                |   |
|                            |   |
| Référence du volet 1       | ^ |
| Quel est le numéro de      |   |
| référence du premier volet |   |

Compléter les champs en veillant à bien renseigner les champs obligatoires signalés par un astérisque \*

| Q Les causes immédiates et les causes profondes (facteurs favorisants)                             |                              |  |
|----------------------------------------------------------------------------------------------------|------------------------------|--|
| Avez-vous identifié une ou<br>des causes immédiates à<br>l'évènement? * :                          | 🔘 Oui 🔘 Non                  |  |
| Avez-vous identifié des<br>facteurs favorisants liés au<br>patient / résident ? *:                 | 🔘 Oui 🔘 Non                  |  |
| Avez-vous identifié des<br>facteurs favorisants liés aux<br>tâches à accomplir ? * :               | 🔘 Oui 🔘 Non                  |  |
| Avez-vous identifié des<br>facteurs favorisants liés aux<br>professionnels ?*:                     | 🔘 Oui 🔘 Non                  |  |
| Avez-vous identifié des<br>facteurs favorisants liés à<br>l'équipe ? * :                           | 🔘 Oui 🔘 Non 🔘 Non applicable |  |
| Avez-vous identifié des<br>facteurs favorisants liés à<br>l'environnement de travail ?             | 🔘 Oui 🔘 Non                  |  |
| Avez-vous identifié des<br>facteurs favorisants liés à<br>l'organisation et au<br>management ? * : | 🔘 Oui 🔘 Non 🔘 Non applicable |  |

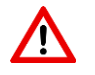

Votre déclaration ne pourra être validée si un ou des champs obligatoires ne sont pas renseignés.

Cliquer sur « Suivant » pour terminer votre déclaration

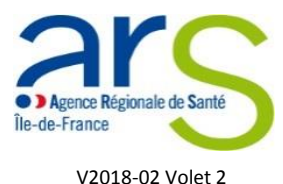

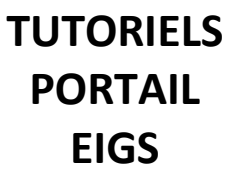

## 5. Vous accédez à la page récapitulative du signalement

Vous êtes invités à lire attentivement les informations renseignées et à les modifier si besoin.

Pour modifier le formulaire, cliquer sur « Précédent »

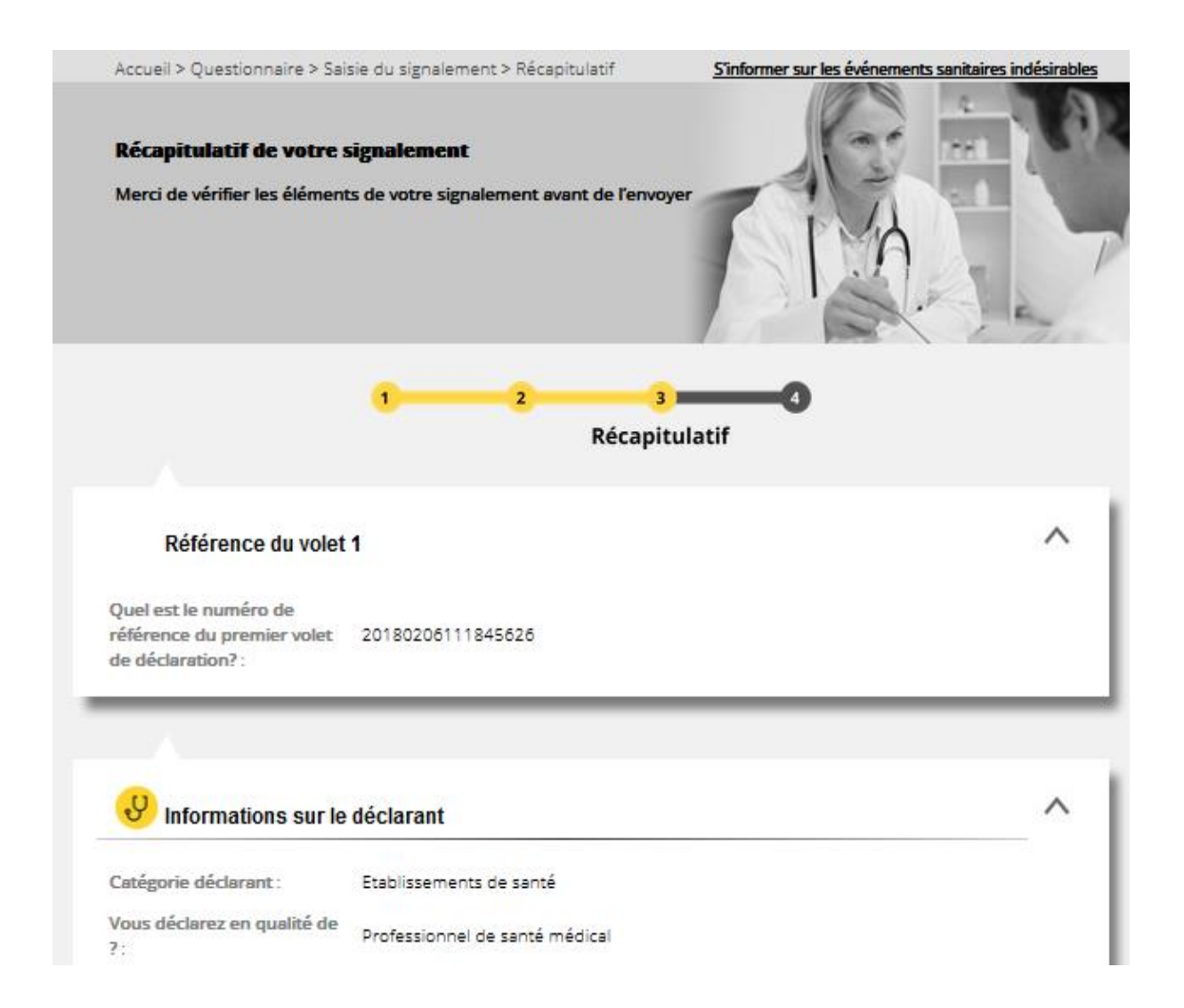

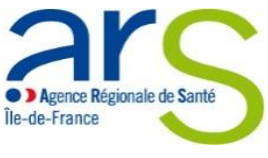

V2018-02 Volet 2

<u>(İ</u>)

TUTORIELS PORTAIL EIGS

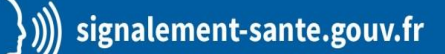

| Prise en charge de   | votre signalement | d'EIGS volet2 par : |   |  |
|----------------------|-------------------|---------------------|---|--|
| ARS Ile-de-France    |                   |                     |   |  |
| Millénaire 2         |                   |                     |   |  |
|                      |                   |                     | ) |  |
| 35 Rue de la Gare    |                   |                     |   |  |
| 75935 PARIS Cedex 19 |                   |                     |   |  |
|                      |                   |                     |   |  |

Si les coordonnées de l'ARS Île-de-France n'apparaissent pas dans le champ « **Prise en charge de votre signalement d'EIGS volet 2 par** », cliquer sur « **Précédent** » et vérifier le département renseigné dans le champ concerné.

| En cochant cette case, je reconnais avoir lu et | accepté les conditions générales d'utilisation. |
|-------------------------------------------------|-------------------------------------------------|
|                                                 | Je ne suis pas un robot                         |
| PRÉCÉDENT                                       | ENVOYER                                         |

Pour valider votre signalement, cocher les deux cases relatives aux conditions générales d'utilisation et à la sécurité informatique puis cliquer sur « Envoyer » (Attention, à ce stade, vous ne pouvez plus modifier les informations renseignées dans votre déclaration).

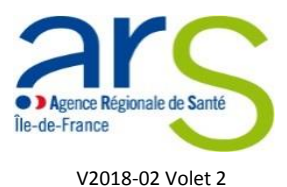

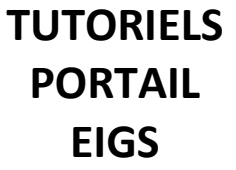

## 6. Vous êtes redirigés vers la page de rapport du signalement

Votre signalement a bien été pris en compte et est transmis à l'ARS Île-de-France pour traitement par les services concernés.

| Rapport du signaleme                                                                                                    |                                                                                                    |
|----------------------------------------------------------------------------------------------------|----------------------------------------------------------------------------------------------------|
|                                                                                                    | 1 2 3 4<br>Rapport                                                                                                    |
| Merci d'avoir compléte<br>Votre signalement du<br>20180207144431009.<br>Cette référence vous s<br>Afin d'améliorer le pou<br>Afin d'améliorer le pou<br>Prise en charge<br>ARS Ile-de-France<br>Millénaire 2<br>S5 Rue de la Gar<br>75935 PARIS Cee | é ce formulaire.<br>07/02/2018 14:44:31 (GMT+1) a bien été enregistré sous la référence<br>sera envoyée par mail.<br>rtail des signalements, <u>prenez 3 minutes et donnez votre avis</u> .<br>ge de votre signalement d'EIGS volet2 par : |
| +33144020000<br>IMPORTANT !<br>Si vous voulez conserv<br>TELECHARGER.                                                                                                    | ver une copie de votre signalement, vous devez cliquer sur le bouton                                                                                                    |

Si vous souhaitez conserver une copie de votre déclaration, cliquer sur « Télécharger » pour obtenir une copie au format PDF.

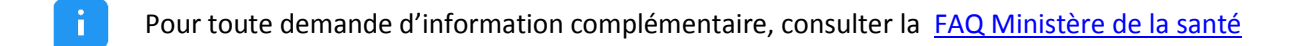